## 学历在线验证报告打印流程

第一步、登录查询网址:中国高等教育学生信息网 https://www.chsi.com.cn/

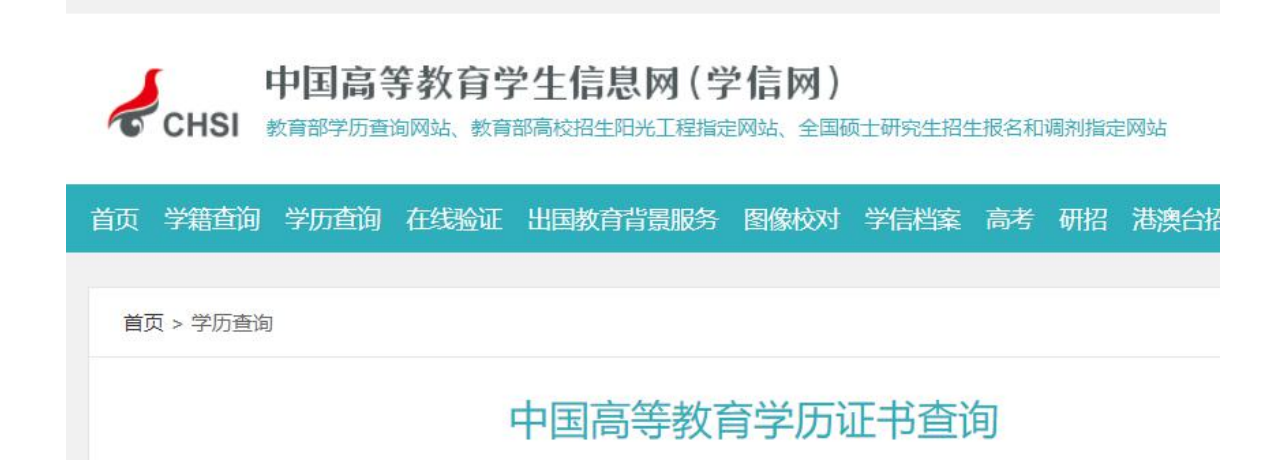

## 第二步、点击学籍学历查询、本人查询

| 学籍学历查询             | 学籍学历认证             | 出国教育背景信息服务         |
|--------------------|--------------------|--------------------|
| 教育部学历查询网站,可查询国家承认的 | 申请高等教育学籍/学历电子认证、学历 | 针对境外高校招生和学生申请出国留学而 |
| 高等教育学籍学历信息。        | 书面认证。              | 提供的国内教育背景调查信息服务。   |
| 学籍查询 学历查询          | 教育部学历证书电子注册备案表     | 中等教育学历             |
| 新生学籍 本人查询          | 教育部学籍在线验证报告        | 高等学校学生成绩           |
| 在校生学籍 零散查询         | 报告介绍   特点   如何申请   | 中国高等学校招生入学考试成绩     |
| 图像校对 会员查询          |                    | 中等学校学生成绩           |
| 查询本人学籍学历信息方法       | 中国高等教育学历认证报告       | 普通高中学业水平考试 (会考) 成绩 |
|                    | 代理机构   如何申请        | 如何申请               |
|                    | 中国高等教育学历证书查        | 询                  |
| 本人查询               | 零散查询               | 企业用户查询             |
| 注册学信网账号,登录学信档      | 在学信网学历查询栏目, 输入证    | 企业用户登录新职业后进行学历     |
| 案,即可查询本人学历。        | 书编号及姓名进行查询。        | 查询。                |
| 查询本人学籍学历信息方法       |                    |                    |
| 勤                  | 查询                 | 查询                 |

## 第三步、登录学信网档案

| 学信档案 您的高等教育信息档案             |
|-----------------------------|
| 登录学信档案 注册学信网账号              |
|                             |
| $\prod_{i=1}^{n}$           |
| <b>登录</b><br>请使用 学信网账号 进行登录 |
| <b>1</b> 31                 |
| •••••••••                   |
| 登录                          |
| 找回用户名 找回密码 注册               |

(注:已注册的账号为手机号码、身份证号码或邮箱号码,如 未注册请选择注册学信网账号)

| 学信档案 | 您的高等教育信息档案 |
|------|------------|
|      | 进入学信档案     |

第四步:申请在线验证报告

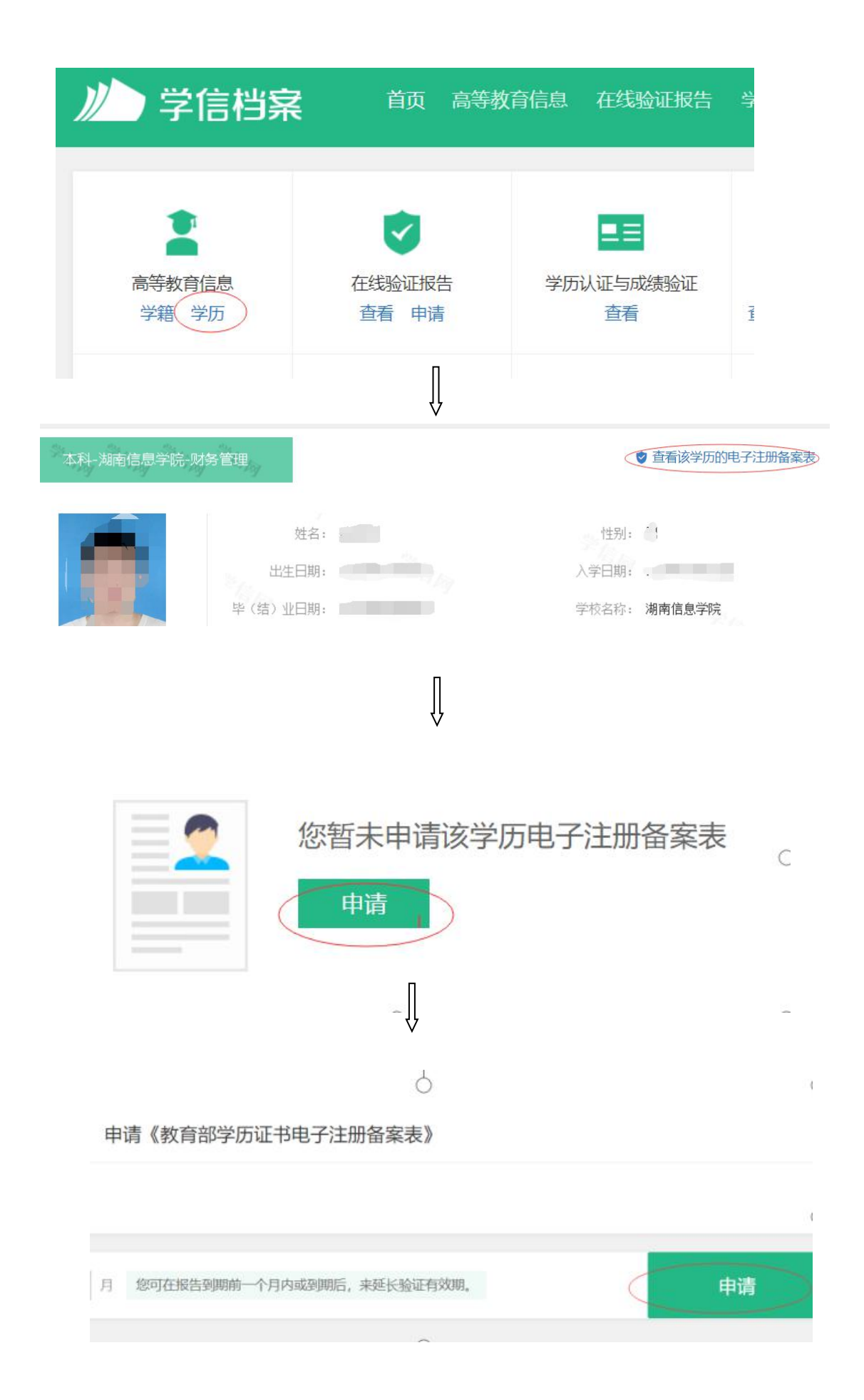

## (在线验证报告有效期时间根据需要进行设置)

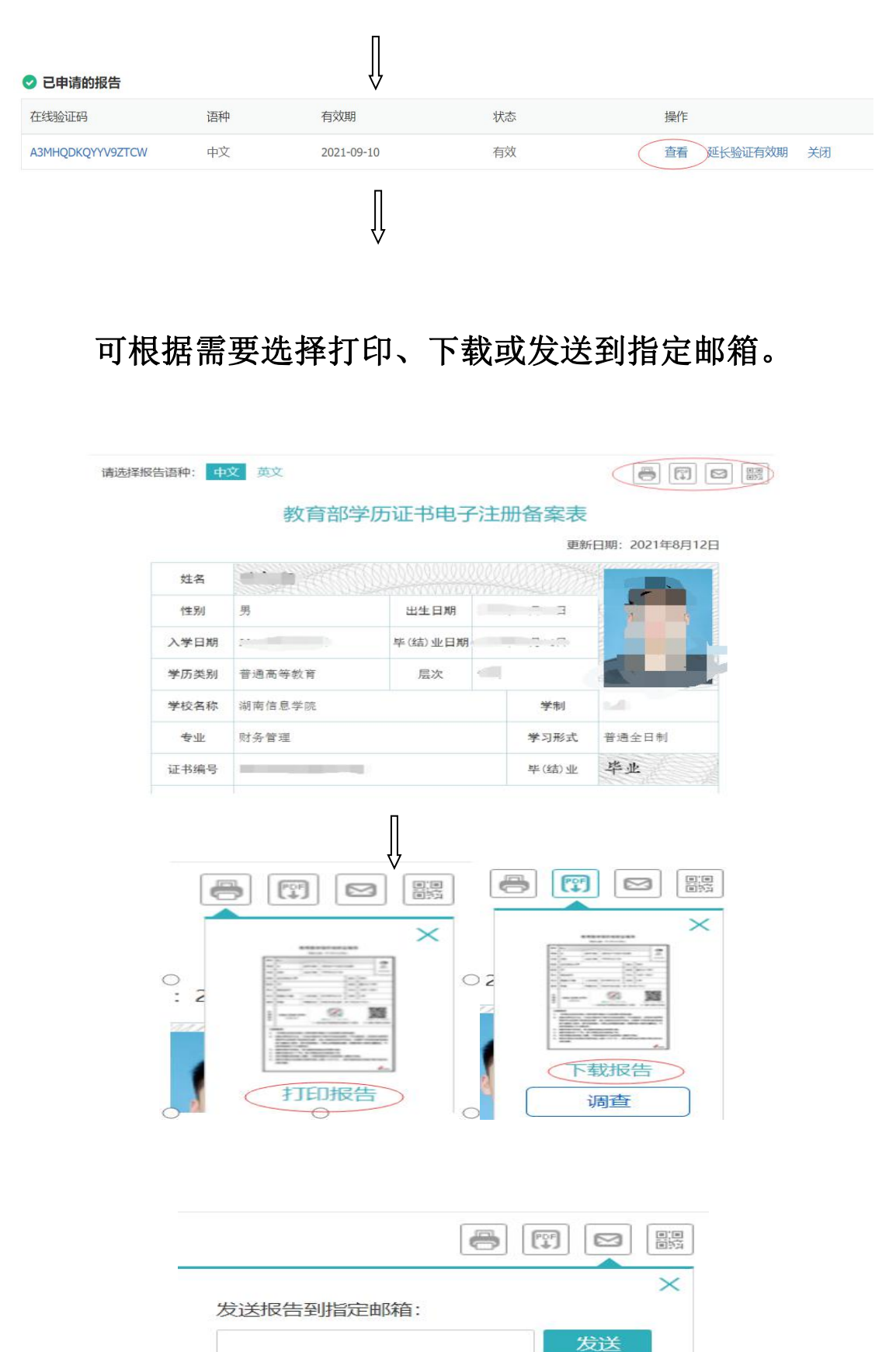